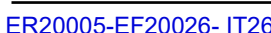

## 1/1

### ITOE0237A-en

Replace all previous versions of SCB-10 PCB by version SCB-10-E, available in spare parts, under the reference:

> Marking on the label : SCB-10 E - SW: 01.04

7764825 Electronic PCB SCB-10 E (SW 1.04).

3. Perform a PCB autodetection

After replacing a PCB, perform a PCB autodetection.  $\rightarrow$ See the Technical Information ITOE0236 (Page 4).

2. Mount the new SCB -10\_E card

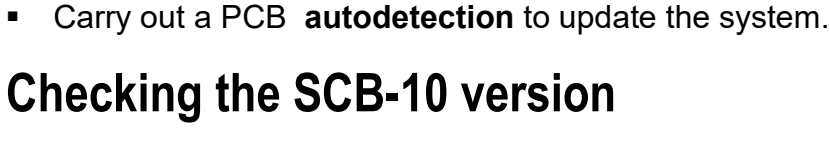

### Checking the SCB-10 version 1.

- 1. Access the installer level:
  - Select 🕅 on the display and confirm 🗸
  - Enter code 0012 and confirm ✓
- 2. Press key 🕮,

and there is no dysfunction:

- 3. Select Version Information (Ú).
- 4. Sélect : SCB-10 PCB,
- 5. Check the line : Software version ... : 1.2 = SCB-10\_C ; 1.3 = SCB-10\_D ; 1.4 = SCB-10\_E.

7764825

SW:01.04 SERIAL 2030 00001

G001285

ER20005-EF20026- IT2699

## **Technical Information Cascaded appliances with**

## **OEtroCom-3 control panel:** GSC-150 45-115, OSCR 45-120, GMR 6000, MHC-MB, MHR-C

# **Compatibility of PCBs - Troubleshooting**

FΝ

06/10/2020

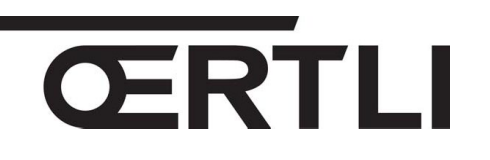

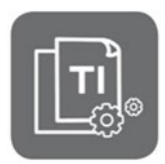

JS

N° ITOE0237A-en

If one of the following error codes appear: A02.49, H02.47, H02.48 or H02.49

Check the **SCB-10** version on each of the devices in the cascade.

Replace the previous versions of the **SCB-10** PCB with version **E** (= SW 1.04).